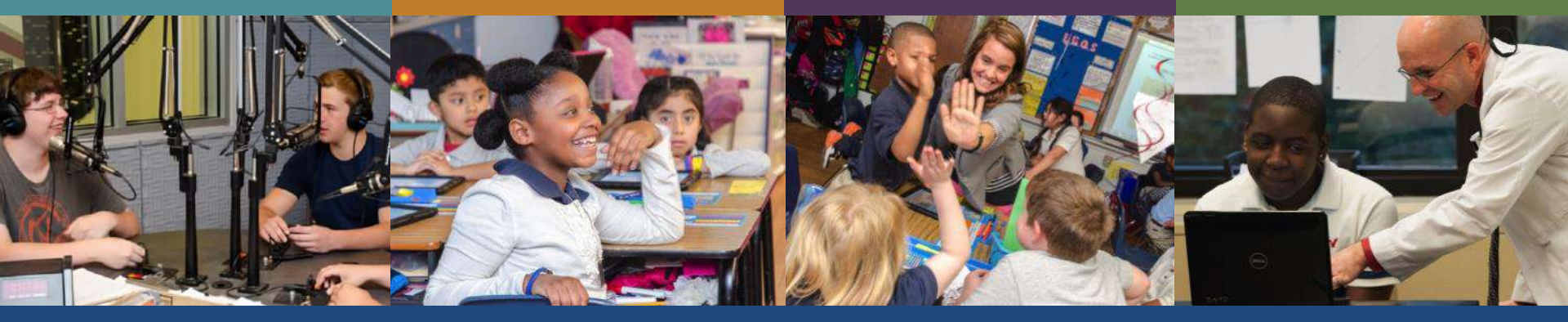

## Governor's Education Grant for Working Adults

## **Student Application Guide**

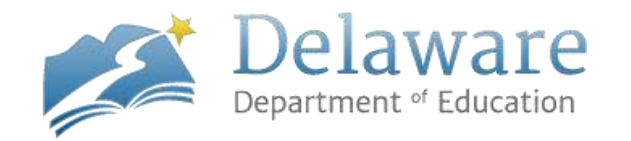

### **Access or Create an Account**

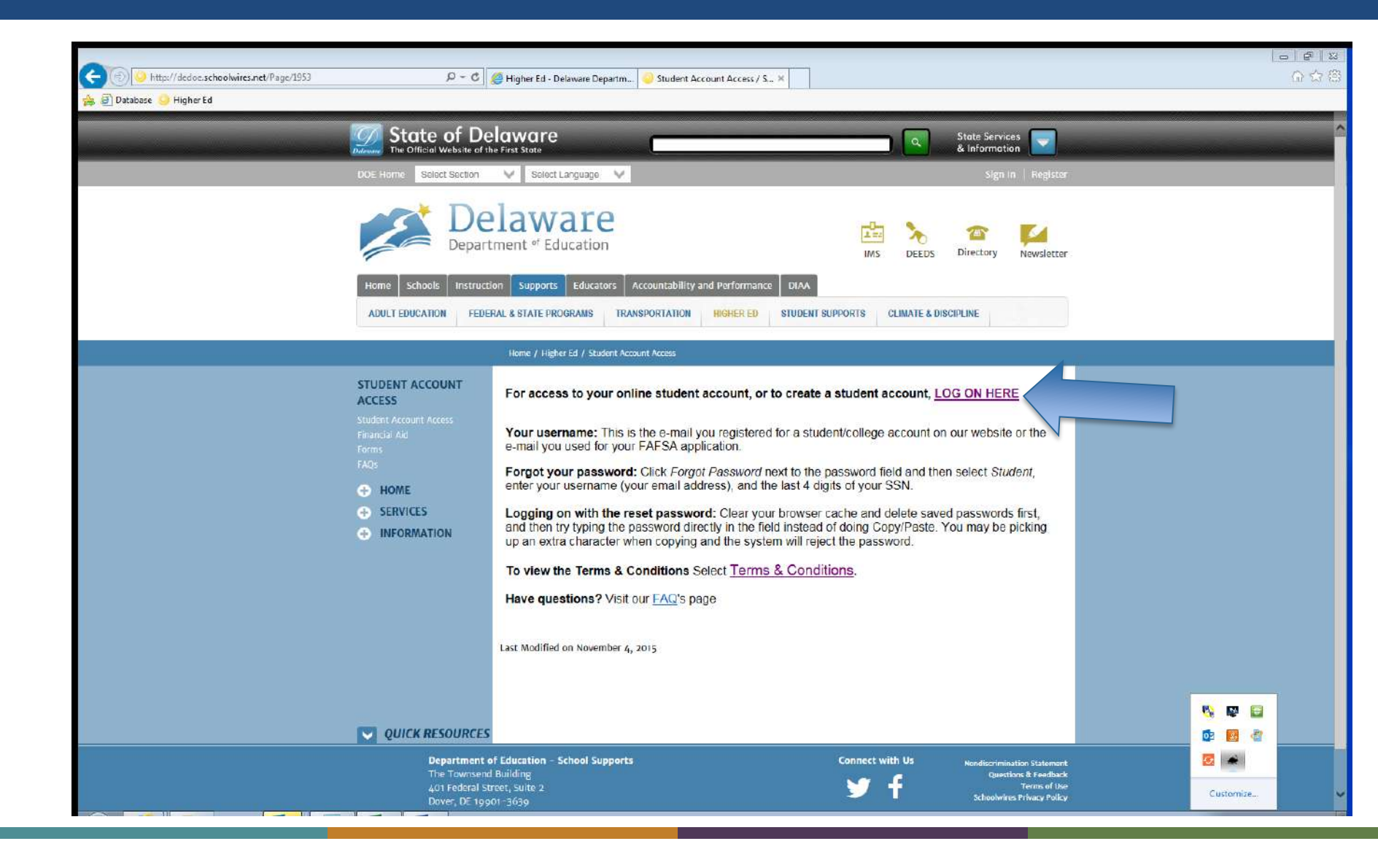

## First Time Users can Register for an Account

| 🐅 🖻 Datobase 🥥 Higher Ed | Delaware<br>Department of Education |                              | Higher Ed | <b>@</b> # <b>@</b> |           |
|--------------------------|-------------------------------------|------------------------------|-----------|---------------------|-----------|
|                          |                                     | Register                     |           |                     |           |
|                          | First Name:                         |                              |           |                     |           |
|                          | Last Namo:                          |                              |           |                     |           |
|                          | Date of birth:                      |                              |           |                     |           |
|                          | Email:                              |                              |           |                     |           |
|                          | Password:                           |                              |           |                     |           |
|                          | Confirm Password:                   |                              |           |                     |           |
|                          | SSN:                                |                              |           |                     |           |
|                          |                                     | Next                         |           |                     |           |
|                          |                                     |                              |           |                     |           |
|                          | HigherEd Website                    | Support Materials Contact Us |           |                     |           |
|                          |                                     |                              |           |                     |           |
|                          |                                     |                              |           |                     |           |
|                          |                                     |                              |           |                     |           |
|                          |                                     |                              |           |                     | Customize |

## **Add Enrollment**

#### 👍 🗿 Database 🌕 Higher Ed Welcome Student, Test || Logoff Delaware Department of Education Higher Ed Apply for scholarships CUpdate Profile Change Password Enrollment information Add new enrollment 35 Anticipated Year Active College Major Year in College AcademicMajorDesc Degree Delaware State First Year Undergraduate/Freshman - Never C 2015 Yes Chemistry Bachelor's (BA,BS) University Attended College Sussex Tech Adult Yes 2014 Phlebotomy Graduate/Professional/Adult Continuing Education C Certificate Division Ferguson Award information Payment Enrollment Scholarship Terms

- HigherEd Website | Support Materials | Contact Us
  - © 2014 State of Delaware, Delaware Department of Education

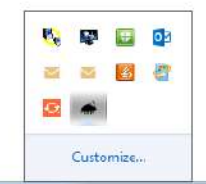

## **Complete Enrollment for 2015 Year**

| 🛿 🖉 Database 🤐 Higher Ed |                                                              |                                          |                                                                       | 1         |
|--------------------------|--------------------------------------------------------------|------------------------------------------|-----------------------------------------------------------------------|-----------|
|                          | Delaware Department of Education                             |                                          | Welcome test, lest    Logoff                                          |           |
|                          | ✓Apply for scholarships                                      | Gupdate Profile GChange 1                | Password                                                              |           |
| Θ                        | nroliment information                                        |                                          |                                                                       |           |
|                          |                                                              |                                          | Add new enrollment                                                    |           |
| Plea                     | se enter/update enrollment                                   |                                          | ۲                                                                     |           |
|                          | Enrollment Year :                                            | 2015                                     |                                                                       |           |
|                          | Year in College:                                             | First Year Undergraduate/Freshman        | Ne                                                                    |           |
|                          | Anticipated Degree:                                          | Certificate                              |                                                                       |           |
|                          | Academic Major:                                              | Accounting                               | ~                                                                     |           |
|                          | Anticipated Major if you choose Other in the above dropdown: |                                          |                                                                       |           |
|                          | College :                                                    |                                          |                                                                       |           |
|                          | Please type in a college name / F                            | ICE code and pick one of the search      | results.                                                              |           |
|                          | Please enter col                                             | lege name , FICE code                    |                                                                       |           |
|                          | 2 3 4 5 >>                                                   | ny worktorce scholarsnip eligiole conege | 23                                                                    |           |
|                          | College Name                                                 | FICE                                     | Contact Info                                                          |           |
| Solaci                   | Delaware State University                                    | 001428                                   | FINANCIAL AID OFFICE<br>1200 NORTH DUPONT HIGHWAY<br>DOVER, DE, 19901 | 🧐 🔛 🗃     |
| Select                   | DEL TECH OWENS CAMPUS                                        | 007053                                   | JACK F. OWENS CAMPUS<br>21179 College Dr.<br>GEORGETOWN, DE. 19947    | Customize |

Anticipated Major – Find the Name Closet to the Name of your Program Click the Box to Include only Workforce Scholarship Eligible Schools

| 🍰 🕘 Database 🤐 Higher Ed |                                                              |                                       | Market and the second state                                           |           |
|--------------------------|--------------------------------------------------------------|---------------------------------------|-----------------------------------------------------------------------|-----------|
|                          | Delaware<br>Department of Education                          |                                       | Welcome test, test    Logo                                            | л<br>)    |
|                          | ✓Apply for scholarships                                      | GUpdate Profile GChange P             | assword                                                               |           |
|                          | Enrollment information                                       |                                       |                                                                       |           |
|                          |                                                              |                                       | Add new enrollment                                                    |           |
| Ple                      | ease enter/update enrollment                                 |                                       | 6                                                                     | 2         |
|                          | Enrollment Year :                                            | 2015                                  | ~                                                                     |           |
|                          | Year in College:                                             | First Year Undergraduate/Freshman -   | Ne                                                                    |           |
|                          | Anticipated Degree:                                          | Certificate                           |                                                                       |           |
|                          | Academic Major:                                              | Accounting.                           |                                                                       |           |
|                          | Anticipated Major if you choose Other in the above dropdown: |                                       |                                                                       |           |
|                          | College :                                                    | 2                                     |                                                                       |           |
|                          | Please type in a college name / F                            | ICE code and pick one of the search i | results.                                                              |           |
| ~                        | Enter Please enter coline                                    | ege name , FICE code                  | 3                                                                     |           |
|                          |                                                              | FICE                                  | Contact Info                                                          |           |
| Sula                     | ct Delaware State University                                 | 001428                                | FINANCIAL AID OFFICE<br>1200 NORTH DUPONT HIGHWAY<br>DOVER, DE, 19901 | 15 P C    |
| See                      | CT DEL TECH OWENS CAMPUS                                     | 007053                                | JACK F. OWENS CAMPUS<br>21179 College Dr.<br>GEORGETOWN, DE, 19947    | Customize |

# Once Enrollment is Complete – Click the Button to Apply for Scholarships

#### Higher Ed Welcome Student, Test || Logoff Delaware Department of Education 6 Higher Ed Profile Change Password Apply for scholarships Enrollment information Add new enrollment Anticipated Year Active College Major Year in College AcademicMajorDesc Degree Delaware State First Year Undergraduate/Freshman - Never C 2015 Yes Chemistry Bachelor's (BA,BS) University Attended College Sussex Tech Adult Yes C 2014 Phlebotomy Graduate/Professional/Adult Continuing Education Cortificate Division Ferguson Award information Scholarship Applications Scholarships Payment Enrollment Scholarship Terms

- HigherEd Website | Support Materials | Contact Us
- © 2014 State of Delaware, Delaware Department of Education

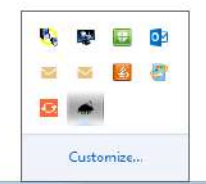

🚖 🧃 Database 🛛

## **Choose 2015 Academic Year**

| 🗲 🛞 🧭 https://pubapps.doe.k12.de.us:/HigherED/publicitudent/StudentAppli 🖉 = 🔒 🖉 🧭 Higher Ed - Delaware Departm 🦉 Higher Ed - Delaware Depart 🕺 |                                          | ର <del>ଜ</del> ପ    |
|----------------------------------------------------------------------------------------------------|------------------------------------------|---------------------|
| 🎪 🕘 Database 🤪 Higher Ed                                                                                                    |                                          |                     |
| Delaznare                                                                                                    | Welcome chesiree, test    Logoff         |                     |
| Department of Education                                                                                                    | Higher Ed 🔊 🔿                            |                     |
|                                                                                                    |                                          |                     |
| Student Application                                                                                                    |                                          |                     |
| AddModdy filters Clear all filters                                                                                                    | You are currently applying for   Profile |                     |
| Please pick an academic year<br>Please pick an academic year<br>Submit                                                                          |                                          |                     |
| HigherEd Website   Support Materials   Contact Us                                                                                               |                                          | •                   |
| © 2014 State of Delaware, Delaware Department of Education                                                                                      |                                          |                     |
|                                                                                                    |                                          | No Image: Customize |

## Select Governor's Education Grant for Working Adults-Spring

| 🏫 🖉 Datobase 🥥 Higher Ed |                                                                                                    | Welcome test, test    Logoff                        |           |
|--------------------------|----------------------------------------------------------------------------------------------------|-----------------------------------------------------|-----------|
|                          | * Delaware                                                                                                    | Histor Ed                                           |           |
|                          | Е Бериттент ој Ейисинон                                                                                                    |                                                     |           |
|                          | Student Application                                                                                                    |                                                     |           |
| AdQMedity fillo          | rs Clear all filters                                                                                                    | You are currently applying for test, test   Profile |           |
|                          | We found 2 scholarships to apply                                                                                                    |                                                     |           |
| Educationa               | Benefits Scholarship                                                                                                    |                                                     |           |
| Renewable<br>Applicatio  | ; educational benefits for children of deceased veterans and others                                                                                              |                                                     |           |
|                          |                                                                                                    |                                                     |           |
| Governor's<br>Non innex  | Education Grant for Working Adults - Spring<br>while grant funded by DEDO for part time credit hour classes and training programs at selected postsecondary inst | atutions Spring                                     |           |
| Applicatio               | n Start Date : 1/1/2015 12:00-00 AM Application End Date : 8/15/2016 12:00:00 AM                                                                                 | Apply                                               |           |
|                          |                                                                                                    |                                                     |           |
|                          |                                                                                                    | V                                                   |           |
|                          |                                                                                                    |                                                     |           |
|                          | HigherEd Website   Support Materials   Confact Us                                                                                                    |                                                     |           |
|                          | © 2014 State of Delaware, Delaware Department of Education                                                                                                    |                                                     |           |
|                          |                                                                                                    |                                                     |           |
|                          |                                                                                                    |                                                     |           |
|                          |                                                                                                    |                                                     | 🔨 🔛 🔛     |
|                          |                                                                                                    |                                                     | og 🛃 🕼    |
|                          |                                                                                                    |                                                     |           |
|                          |                                                                                                    |                                                     | Customize |

## **Complete Personal Information**

| 🏫 🕘 Database 🥥 Higher Ed |                                                             |                         |                               |           |
|--------------------------|-------------------------------------------------------------|-------------------------|-------------------------------|-----------|
|                          |                                                             | Welc                    | ome Brionca, Thomas    Logoff |           |
|                          | Please enter the following informa                          | tion                    | × ^                           |           |
|                          | Enter date you became a delaware resident:                  |                         |                               |           |
|                          | Enter your household size:                                  | Please choose an option |                               |           |
|                          | Select your employment status:                              | Please choose an option |                               |           |
|                          | Enter Employer Name:                                        |                         |                               |           |
|                          | Employer Address 1:                                         |                         |                               |           |
|                          | Employer Address 2:                                         |                         |                               |           |
|                          | Employer City:                                              |                         |                               |           |
|                          | Employer State:                                             |                         |                               |           |
|                          | Employer Zip Code (XXXXX-XXXXX):                            |                         |                               |           |
|                          | Employer County :                                           | Please choose an option |                               |           |
|                          | Employer Phone(XXX-XXX-XXXX):                               |                         |                               |           |
|                          | Paycheck frequency:                                         | Please choose an option |                               |           |
|                          | Paycheck Amount:                                            |                         |                               |           |
|                          | Total gross income for last full month(From all employers): |                         |                               |           |
|                          | Education Objective:                                        | Please choose an option |                               | ÷ ≈ ≅ ∎   |
|                          | Are you receiving tution assistance from your employer?     | O Yes O No              | J                             |           |
|                          |                                                             |                         |                               | Customize |

## Add a Course

| 🍰 🔄 Database 🥥 Higher Ed                                       |                                   |
|----------------------------------------------------------------|-----------------------------------|
|                                                                | Welcome Brionca, Thomas    Logoff |
| Enter your household size                                      | Please choose an option           |
| Select your employment status                                  | : Please choose an option         |
| Enter Employer Name                                            |                                   |
| Employer Address 1                                             |                                   |
| Employer Address 2                                             | t                                 |
| Employer City                                                  |                                   |
| Employer State                                                 |                                   |
| Employer Zip Code (XXXXX-XXXX                                  |                                   |
| Employer County                                                | : Please choose an option         |
| Employer Phone(XXX XXX XXXX XXXX                               |                                   |
| Paycheck frequency                                             | Please choose an option           |
| Paycheck Amount                                                |                                   |
| Total gross income for last full month(From all employers      |                                   |
| Education Objective                                            | Please choose an option           |
| Are you receiving tution assistance from your employer         | ? 🔿 YBS 🔿 NO                      |
| Please add courses that you would like the scholarship to fund | Add a course 😪 🗳 🗳                |
|                                                                | Save Cancel                       |
|                                                                | AUSUMEC                           |

## **Complete Course Information**

| 🍰 🖉 Database 🌐 Higher Ed |                                          |                         |                                   |                                                                                                    |
|--------------------------|------------------------------------------|-------------------------|-----------------------------------|----------------------------------------------------------------------------------------------------|
|                          |                                          |                         | Welcome Brionca, Thomas    Logoff | 1                                                                                                    |
|                          | Enter your household size:               | 4                       | î                                 |                                                                                                    |
|                          | Select your employment status:           | Part_Time               |                                   |                                                                                                    |
|                          | Enter Employer Name:                     | Walmatt                 |                                   |                                                                                                    |
|                          | Employer Address 1:                      | 101 State St            |                                   |                                                                                                    |
|                          | Employer Address 2:                      |                         |                                   |                                                                                                    |
| Please add your          | new course inform                        | mation                  | ۲                                 |                                                                                                    |
|                          | Course Title:                            |                         |                                   |                                                                                                    |
|                          | Course Number:                           |                         |                                   |                                                                                                    |
|                          | Credit Type:                             | Please choose an option |                                   |                                                                                                    |
|                          | Credits:                                 |                         |                                   |                                                                                                    |
|                          | Course Cost:                             |                         |                                   |                                                                                                    |
|                          |                                          |                         | Save Cancel                       |                                                                                                    |
| Total gross income       | for last full month(From all employers): | 2000                    |                                   |                                                                                                    |
|                          | Education Objective:                     | Certificate             |                                   |                                                                                                    |
| Are you receiving        | tution assistance from your employer?    | O Yes 🖲 No              |                                   | 🥾 🕸 📴 🕸                                                                                                    |
| Please add courses that  | you would like the scholarship to fund:  | Add a course            |                                   | 4 a 💥 🗳                                                                                                    |
|                          |                                          |                         | Save Cancel ~                     |                                                                                                    |
|                          |                                          |                         |                                   | - Control - Control - Cont |

## **Next Steps to Complete Your Application**

- Once a student has completed the application online they will:
  - Download the Institutional Prequalification Memo from the DHEO website <u>www.de.gov/scholarships</u> (select Forms on the left sidebar)
  - Bring the memo to their advisor at the school where they are attending for completion
  - The advisor can mail, e-mail or fax the memo back to DHEO
  - The student can then forward a copy of their paystubs to DHEO
  - After review of all application materials the student will be contacted if they are awarded the grant.